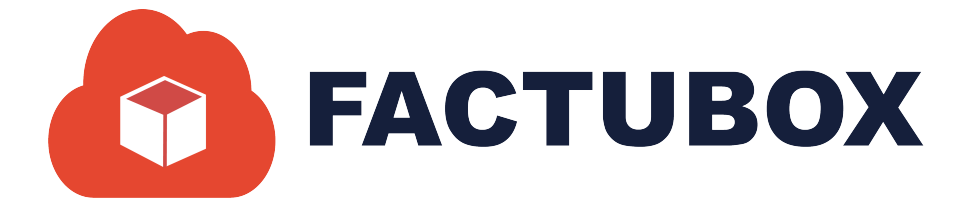

# GUÍA DE EMPLEADOS EN FACTUBOX

Guía de Empleados en FACTUBOX

#### Descripción breve

En este documento se dará a conocer las operaciones que el sistema permite realizar en el apartado de Empleados dentro de FACTUBOX

> SOFTWAREPAQ www.softwarepaq.com

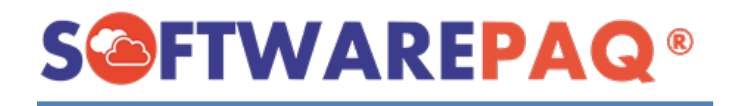

### Contenido

| Nuevo Empleado       | <br>2 |
|----------------------|-------|
| Importar por XML     | <br>4 |
| Listado de Empleados | <br>6 |
| Filtrar Empleados    | <br>6 |
| Exportar Excel y PDF | 7     |
| Editar Empleado      | 8     |

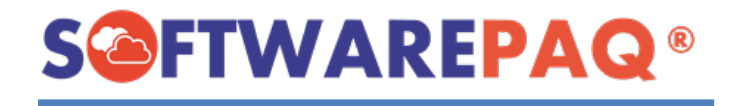

El módulo de Empleados es un apartado de FACTUBOX exclusivo para el ingreso de empleados para ser utilizados en facturas de nómina, esta opción sólo aparece si se registra un emisor como patrón.

#### **Nuevo Empleado**

1. Para crear un nuevo empleado se debe dar clic al apartado de **Empleados**→**Nuevo Empleado**.

| Receptores Conceptos Prefactura | Facturas 🤌 Pagos | Nómina Nómina | 🤱 Empleados 🥳 |
|---------------------------------|------------------|---------------|---------------|
| Nuevo Empleado                  | <b>npleado</b>   | _0            |               |
|                                 |                  |               |               |

2. Se mostrará un formulario en el cual se encuentra los campos que deben rellenarse para poder declarar un receptor en una factura de nómina 1.2.

| RFC                |                    |         |
|--------------------|--------------------|---------|
| Bazón Social       |                    |         |
| Domicilio Físcal   |                    | Validar |
| Residencia Fiscal  |                    |         |
|                    | Datos del Contacto |         |
| Nombre del Contact |                    |         |
| Correo Electrónico | 1                  |         |
| Correo Electrónico | 2                  |         |
|                    |                    |         |
|                    |                    |         |
|                    |                    |         |

3. Al igual que crear un nuevo receptor, se requieren los datos fiscales para realizar la factura, pero con la diferencia de que se tendrá tres apartados para ingresar datos, Datos Fiscales, Datos Nómina.

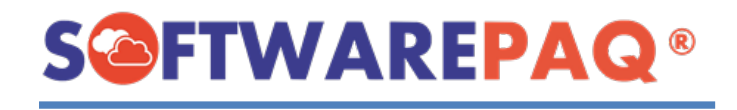

4. El formulario se encontrará deshabilitado a excepción del RFC el cual se debe rellenar y presionar la tecla ENTER para que se habilite.

| Datos Fiscales | Datos Nomina Sul  | Contratación               |         |
|----------------|-------------------|----------------------------|---------|
|                |                   | Datos Fiscales de Empleado |         |
|                | RFC               | IASY980112SY9              |         |
|                | Razón Social      |                            |         |
|                | Domicilio Físcal  |                            | Validar |
| Re             | sidencia Fiscal   |                            |         |
|                |                   | Datos del Contacto         |         |
| Nom            | nbre del Contacto |                            |         |
| Con            | reo Electrónico 1 |                            |         |
| Con            | reo Electrónico 2 |                            |         |
|                |                   |                            |         |

5. La sección de **Datos Fiscales** se rellena como un receptor normalmente, en datos de nómina se mostrará los siguientes datos.

|                            | Datos                                      | Nomina               |                          |        |
|----------------------------|--------------------------------------------|----------------------|--------------------------|--------|
| CURP                       |                                            |                      |                          |        |
| No. Seguro Social          |                                            |                      |                          | _      |
| Fecha Inicio Laboral       | viemes , 10 de $$ junio $$ de 2( $ \lor $  | Puesto               |                          |        |
| Tipo Contrato              | Seleccionar Tipo de Cor $ \smallsetminus $ | Sindicalizado        | SI                       | ~      |
| Tipo Jornada               | Seleccionar Jornada 🗸 🗸                    | Régimen Contratación | Seleccionar Regimen      | $\sim$ |
| No. Empleado               |                                            | Departamento         |                          |        |
| Riesgo de Puesto           | Seleccionar Riesgo de F $ \smallsetminus $ | Banco                | Seleccionar Banco        | $\sim$ |
| Periodicidad Pago          | Seleccionar Periodicida ( $\vee$           | Entidad Federativa   | Seleccionar Entidad Fede | ~      |
| Cuenta Bancaria            |                                            |                      |                          |        |
| Salario Base de Cotización |                                            |                      |                          |        |
| Salario Diario Integrado   |                                            |                      |                          |        |

6. Esto se rellena según los datos del empleado.

| Datos Fiscales Datos Nomina Subu | Lontratacion                                  |                      |                               |
|----------------------------------|-----------------------------------------------|----------------------|-------------------------------|
|                                  | Datos                                         | Nomina               |                               |
| CURP                             | EMPL860517AAAAAA01                            |                      |                               |
| No. Seguro Social                | 2000000007                                    |                      |                               |
| Fecha Inicio Laboral             | ] jueves , 1 de noviembre de 20 $\sim$        | Puesto               | AUXILIAR ADMINISTRATIVO       |
| Tipo Contrato                    | 01->Contrato de trabajo pc $ \smallsetminus $ | Sindicalizado        | NO ~                          |
| Tipo Jornada                     | 01->Diurna v                                  | Régimen Contratación | 02->Sueldos (Incluye ingre: ~ |
| No. Empleado                     | 1                                             | Departamento         | SOPORTE                       |
| Riesgo de Puesto                 | 1->Clase I v                                  | Banco                | Seleccionar Banco 🗸           |
| Periodicidad Pago                | 04->Quincenal ~                               | Entidad Federativa   | OAX->Oaxaca                   |
| Cuenta Bancaria                  | 002610904063671685                            |                      |                               |
| Salario Base de Cotización       | 300.90                                        |                      |                               |
| Salario Diario Integrado         | 287.89                                        |                      |                               |

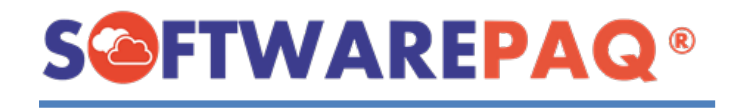

 Una vez rellenado los campos con los datos del empleado se da clic en el botón Guardar. Si todos los campos requeridos son rellenados se mostrará un mensaje de confirmación.

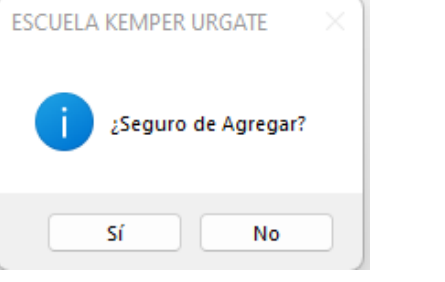

8. En caso de que un campo falte aparecerá un mensaje de advertencia indicando que campos hay que editar o rellenar.

| ESCUELA | KEMPER URGATE                             | ×Ì |
|---------|-------------------------------------------|----|
| 4       | !Faltan datos!<br>Número Seguridad Social |    |
|         | Aceptar                                   |    |

9. Al agregar se mostrará un mensaje indicando que el registro se agregó correctamente, esto vaciará el formulario de empleado y el empleado registrado se verá reflejado en el listado de empleados.

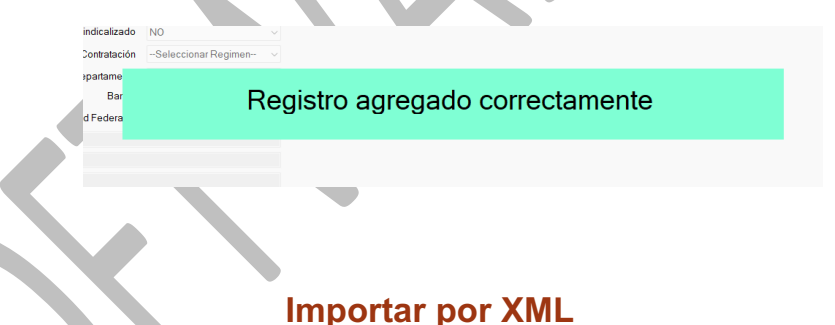

- 1. Al igual que el importar un Receptor, el importar un Empleado es posible mediante el uso de un archivo XML ya timbrado anteriormente de este empleado, hay que tener en cuenta que este empleado no debe estar registrado dentro del sistema de FACTUBOX en el emisor actual.
- 2. Para importar un empleado se da clic al botón **Importar Empleado por XML** ubicado en la parte superior derecha del formulario.

Importar Empleado por XML

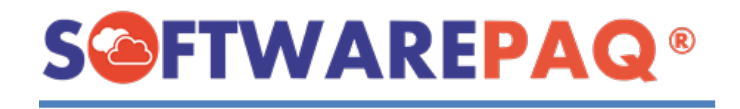

3. Al dar clic se muestra una ventana para seleccionar el archivo XML que contenga un empleado, tener en cuenta que la factura a utilizar debe ser de Nómina.

| 🙆 Seleccionar XML                                 |                                            |                        |                     |       |           |                 |         | < |
|---------------------------------------------------|--------------------------------------------|------------------------|---------------------|-------|-----------|-----------------|---------|---|
| $\leftrightarrow$ $\rightarrow$ $\sim$ $\uparrow$ | > Este equipo > OS (C:) > Usuarios > Devel | oper > Escritorio      |                     | c     |           |                 |         |   |
| Organizar 👻 Nueva ca                              | rpeta                                      |                        |                     |       |           | ∎・              | • 3     |   |
| NOM-2_DC4A4                                       | Nombre                                     | Fecha de modificación  | Тіро                | Tamañ |           |                 |         |   |
| 🔪 🔿 OneDrive - Perso                              | EKU-601_05B2B68B-28FE-528F-9668-40E        | 19/05/2022 09:28 a.m.  | Carpeta de archivos |       |           |                 |         |   |
|                                                   | 🚞 Programación                             | 20/05/2022 08:03 a.m.  | Carpeta de archivos |       |           |                 |         |   |
| 🗸 💻 Este equipo                                   | DATOS DE EMISORES Y RECEPTORES             | 23/04/2022 02:04 p. m. | Documento de te     |       | 3 KB      |                 |         |   |
| > 🛓 Descargas                                     | 📁 MIGRACIONES LOG - Acceso directo         | 06/01/2022 02:48 p.m.  | Acceso directo      |       |           |                 |         |   |
| > 📑 Documentos                                    |                                            |                        |                     |       |           |                 |         |   |
| > 🧾 Escritorio                                    |                                            |                        |                     |       |           |                 |         |   |
| > 🔀 Imágenes                                      |                                            |                        |                     |       |           |                 |         |   |
| > 🕜 Música                                        |                                            |                        |                     |       |           |                 |         |   |
| > 🔛 Vídeos                                        |                                            |                        |                     |       |           |                 |         |   |
| > 🟪 OS (C:)                                       |                                            |                        |                     |       |           |                 |         |   |
| Nomb                                              | rre:                                       |                        |                     |       | XML Files | s (*.xml;*.txt) |         |   |
|                                                   |                                            |                        |                     |       | Abri      | ir (            | ancelar |   |

4. Si el archivo que se selecciona no es de nómina se mostrará un mensaje emergente como el siguiente.

| Factura no valida |  |
|-------------------|--|
| Court             |  |

5. En caso de que se seleccione un archivo correcto el formulario se llenará con los datos del empleado de la nómina.

|  |                                  |                                               |                      | Importar Emplea                    | do por XML |
|--|----------------------------------|-----------------------------------------------|----------------------|------------------------------------|------------|
|  | Datos Fiscales Datos Nomina SubC | Contratación                                  |                      |                                    |            |
|  |                                  | Datos                                         | Nomina               |                                    |            |
|  | CURP                             | EMPL860517AAAAAA00                            |                      |                                    |            |
|  | No. Seguro Social                | 0100000001                                    |                      |                                    |            |
|  | Fecha Inicio Laboral             | viernes , 1 de enero de 20 $\sim$             | Puesto               | DESARROLLADOR                      |            |
|  | Tipo Contrato                    | 01->Contrato de trabajo pc $ \smallsetminus $ | Sindicalizado        | NO ~                               |            |
|  | Tipo Jornada                     | 01->Diurna ~                                  | Régimen Contratación | 02->Sueldos (Incluye ingre: $\vee$ |            |
|  | No. Empleado                     | 3                                             | Departamento         | DESARROLLO DE SOFTWAF              |            |
|  | Riesgo de Puesto                 | 1->Clase I ~                                  | Banco                | Seleccionar Banco 🗸 🗸              |            |
|  | Periodicidad Pago                | 04->Quincenal ~                               | Entidad Federativa   | 0AX->0axaca v                      |            |
|  | Cuenta Bancaria                  | 058597000007845176                            |                      |                                    |            |
|  | Salario Base de Cotización       | 300.90                                        |                      |                                    |            |
|  | Salario Diario Integrado         | 287.89                                        |                      |                                    |            |
|  |                                  |                                               |                      | Cancelar 🛛 📙 Gi                    | uardar     |

6. Se comprueba que los datos estén correctos o no falte alguno, y se procede a **Guardar** como un empleado nuevo.

**Nota:** Si se desea cancelar el proceso se da clic en el botón **Cancelar**, este botón lo que hará es limpiar los datos del formulario y esperar que se ingrese un nuevo empleado.

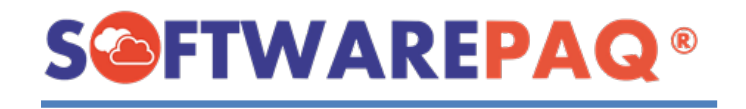

#### Listado de Empleados

1. El **Listado de Empleados** sirve para ver los empleados que se tienen registrados en el sistema FACTUBOX de un emisor, al mismo tiempo que permite tener acceso a cada empleado para editar su información.

| RC Nombre Exportar a Excel Exportar a PDF<br>RC Radon Social Domicilio Residencia Nombre de Correo Correo Curpe No. de Seguro re Social Contacto PDF<br>Eder IONASIONESIZIT DUCCERUEI OCUCRES MATINEZ 54625<br>Eder MASOSTIZZITM MARIA CUXA MATINEZ 54626<br>Eder MASOSTIZZITM MARIA CUXA MATINEZ 54626<br>Eder MASOSTIZZITM MARIA CUXA MATINEZ 5462<br>Eder MASOSTIZZITM MARIA CUXA MATINEZ 5462<br>Eder MASOSTIZZITM MARIA CUXA MARIA CUXA MATINE MARIA CUXA MATINEZ 5462<br>Eder MASOSTIZZITM MARIA CUXA MATINEZ 5462<br>Eder MASOSTIZZITM MARIA CUXA MATINEZ 5462<br>Eder MASOSTIZZITM MARIA CUXA MATINEZ 5462<br>Eder MASOSTIZZITM MARIA CUXA MATINE MARIA CUXA MATINEZ 5462<br>Eder MASOSTIZZITM MARIA CUXA MATINE MARIA CUXA MATINE MARIA CUXA MARIA CUXA MATINE MARIA CUXA MATINE MARIA CUXA MATINE MARIA CUXA MATINE MARIA CUXA MATINE MARIA CUXA |          |        |                | Listado de Empleados        | ;                   |                      |                       |             |             |                    |                         |        |
|----------------------------------------------------------------------------------------------------|----------|--------|----------------|-----------------------------|---------------------|----------------------|-----------------------|-------------|-------------|--------------------|-------------------------|--------|
| FC     Nombre     Filtrar     Exportar a Excel     Exportar a PDF       •     RFC     Razón Social     Demicilio<br>Fiscal     Residencia<br>Fiscal     Nombre de<br>Contacto     Cutep     No. de Seguro<br>Social     Fe       Eder     COMDISOS15017     DIACE RUBI DOLORES MARTINEZ     20227     Cutep     No. de Seguro<br>Social     20227       Eder     MARUACUVA MARTINEZ SASZ     8029     MEL46021855LVF0.05     20027     20187       Eder     MARUACUVA MARTINEZ SASZ     8029     SASP80610032     20187     20227       Eder     EMPL80517125     EMPLEADO 1     6825     EMPL805177425     EMPL8051774.00     20187                                                                                                    | uevo Emp | leado  | 📋 Listado de E | impleados                   |                     |                      |                       |             |             |                    |                         |        |
| BrC         Razón Social         Demicilio<br>Piscal         Residencia<br>Fiscal         Nombre de<br>Contacto         Correo<br>1         Cuttep         No. de Seguro<br>Social         Fe<br>Social           Edar         MANASUS1217         DIACE FABL DOLCRES MARTINEZ 5622         2020         2020         2020         2020         2020         2020         2020         2020         2020         2020         2020         2020         2020         2020         2020         2020         2020         2020         2020         2020         2020         2020         2020         2020         2020         2020         2020         2020         2020         2020         2020         2020         2020         2020         2020         2020         2020         2020         2020         2020         2020         2020         2020         2020         2020         2020         2020         2020         2020         2020         2020         2020         2020         2020         2020         2020         2020         2020         2020         2020         2020         2020         2020         2020         2020         2020         2020         2020         2020         2020         2020         2020         2020         2020         2020                                                                                                    | RFC      |        |                | Nombre                      |                     |                      | Filtrar               | ]           |             | Exportar a Excel   | Exportar                | a PDF  |
| Edar         DNMC980515171         DUICE PUBLIC DOLORES MARTINEZ 6025         20021           Edar         MSX35212FML MARTINE 24422         8220         MELHAGO20002         2016-           Edar         SASP606107102         PRIMITIVA SANTINGO SANTINGO         20221         20221           Edar         MSX35212FML MARTINE 24422         8220         MELHAGO20002         2016-           Edar         SASP606107102         PRIMITIVA SANTINGO SANTINGO         20224         20224           Edar         SASP606107102         PRIMITIVA SANTINGO SANTINGO         20224         20224           Edar         EMPLIAGO5177A3         SASP606101712         PRIMITIVA SANTINGO SANTINGO         20224           Edar         EMPLIAGO5177A3         EMPLIAGO5177AAAAA01         2000000007         2018-                                                                                                    |          | -      | RFC            | Razón Social                | Domicilio<br>Fiscal | Residencia<br>Fiscal | Nombre de<br>Contacto | Correo<br>1 | Correo<br>2 | CURP               | No. de Seguro<br>Social | Fe     |
| Edar         MASCAST221PMA         MARIA-QUVA         MARTINEZ SAGAZ         82030         MELH4692218MSLRPL03         900000002         2019           Edar         SASP60610TN2         PRIMITINA SANTIAGO SANTIAGO         7970         SASP806110MSPNIR02         1116667521         2022           Edar         Edar         EMPL680517125         EMPL680517125         EMPL680517125         EMPL680517124         2010                                                                                                    | [        | Editar | DOMD980515217  | DULCE RUBI DOLORES MARTINEZ | 68285               |                      |                       |             |             | DOMD980515MOCLRL01 | 56169861152             | 2022/0 |
| Eddar         SASP806510702         PHILIATIVA SANTIAGO         7970         2022/4           Eddar         Eddar/SASP8065107122         EMPLEADO 1         68285         EMPL805177AAAAA01         2000000007         2018/7                                                                                                    | [        | Editar | MASO451221PM4  | MARIA OLIVIA MARTINEZ SAGAZ | 80290               |                      |                       |             |             | MELH450218MSLNPL03 | 5000000002              | 2018/1 |
| Eder EMPL809517/25 EMPLEADO 1 66285 2019/                                                                                                    |          | Editar | SASP860610TN2  | PRIMITIVA SANTIAGO SANTIAGO | 79760               |                      |                       |             |             | SASP860610MSPNNR02 | 11168667621             | 2022/0 |
|                                                                                                    |          | Editar | EMPL860517125  | EMPLEADO 1                  | 68285               |                      |                       |             |             | EMPL860517AAAAAA01 | 2000000007              | 2018/1 |
|                                                                                                    |          |        |                |                             |                     |                      |                       |             |             |                    |                         |        |
|                                                                                                    |          |        |                |                             |                     |                      |                       |             |             |                    |                         |        |

2. El listado de empleados mostrará todos los empleados por defecto sin ningún tipo de filtro.

# Filtrar Empleados

1. Se puede buscar los empleados de un emisor con los filtros en la parte superior de la lista, este buscará por el **Nombre** del empleado y su **RFC**, al escribir un RFC la tabla se filtrará mostrando solo las coincidencias según la búsqueda.

|   | RFC | MASO4  | 51221PM4      | Nombre                    |                     |                      |                  | Filtrar  |
|---|-----|--------|---------------|---------------------------|---------------------|----------------------|------------------|----------|
|   |     |        |               |                           |                     |                      |                  |          |
| _ |     |        | 1             |                           |                     |                      |                  |          |
|   |     | -      | RFC           | Razón Social              | Domicilio<br>Fiscal | Residencia<br>Fiscal | Nombre<br>Contac | de<br>to |
| ► |     | Editar | MASO451221PM4 | MARIA OLIVIA MARTINEZ SAG | AZ 80290            |                      |                  |          |
|   |     |        |               |                           |                     |                      |                  |          |
|   |     |        |               |                           |                     |                      |                  |          |

2. Si se vacían los campos y se da clic en Filtrar se muestran de nuevo todos los registros. Si no hay coincidencias no se mostrará ningún resultado.

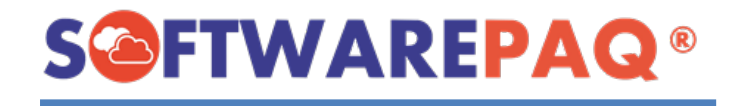

#### Exportar Excel y PDF

Otra opción que permite hacer FACTUBOX es exportar el resultado de las tablas de búsqueda en un XML o PDF si se desea revisar en otro formato. Para realizar estas acciones debe dar clic en cualquiera de las dos opciones, ubicadas en la parte superior izquierda de la ventana.

|                             | - 0 ×                                       |
|-----------------------------|---------------------------------------------|
|                             | _ 8 ×                                       |
|                             | ADMINISTRADOR DEL SISTEMA                   |
|                             | ESCUELA KEMPER URGATE                       |
|                             | 🜀 Cambiar Emisor 🚽 Salir                    |
|                             |                                             |
|                             |                                             |
|                             |                                             |
|                             | Exportar a Excel Exportar a PDF             |
|                             |                                             |
| En el caso de exportar Exce | l saldrá el siguiente mensaje:              |
|                             |                                             |
|                             | ESCUELA KEMPER URGATE ×                     |
|                             |                                             |
|                             | ¿Seguro de exportar los resultados a Excel? |
|                             |                                             |
|                             | Sí No                                       |

Se selecciona '**S**í', enseguida aparecerá una ventana para escoger la ubicación del archivo y asignar el nombre, para guardarlo posteriormente.

| 🙆 Save Excel File                                 |                                        |                         |                           | ×                |
|---------------------------------------------------|----------------------------------------|-------------------------|---------------------------|------------------|
| $\leftrightarrow \rightarrow \checkmark \uparrow$ | 💼 > Este equipo > Documentos > Nominas |                         | <b>с</b> С Р Ви           | uscar en Nominas |
| Organizar 👻 Nu                                    | ieva carpeta                           |                         |                           | ∎ • 😗            |
| 🗸 📮 Este equipo                                   | Nombre ^                               | Fecha de modificación   | Tipo<br>Hoia de cálculo d | Tamaño           |
| > 🞍 Descargas                                     | Esta de implestos de conceptos_        | 00/00/2022 11:25 8: 11: |                           | 10 KB            |
| > 📔 Documentos                                    |                                        | 02/00/2022 02:06 p. m.  | Hoja de calculo d         | IU KB            |
| > 🧾 Escritorio                                    |                                        |                         |                           |                  |
| > 🔀 Imágenes                                      |                                        |                         |                           |                  |
| > 🕖 Música                                        |                                        |                         |                           |                  |
| > 🔝 Vídeos                                        |                                        |                         |                           |                  |
| > 造 OS (C:)                                       |                                        |                         |                           |                  |
| > 📫 Unidad de DV                                  | VD                                     |                         |                           |                  |
| Nombre:                                           | Empleados_                             |                         |                           | ~                |
| Tipo: [                                           | Excel Files (*.xlsx)                   |                         |                           | ~                |
| ∧ Ocultar carpetas                                |                                        |                         | Gua                       | rdar Cancelar    |

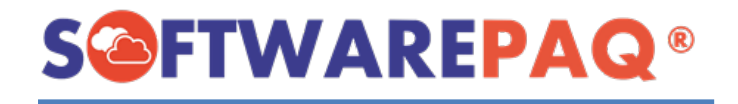

Al guardar abrirá el programa por defecto compatible con los archivos .xlsx y mostrará una hoja de cálculo con los datos de la tabla mostrados actualmente.

| D             | <u> </u>                    |                  | <b>6</b>                 | F                  | 0        | п        | l l                | <b>J</b>             | N                    |
|---------------|-----------------------------|------------------|--------------------------|--------------------|----------|----------|--------------------|----------------------|----------------------|
| RFC           | Razón Social                | Domicilio Fiscal | <b>Residencia Fiscal</b> | Nombre de Contacto | Correo 1 | Correo 2 | CURP               | No. de Seguro Social | Fecha Inicio Laboral |
| DOMD980515217 | DULCE RUBI DOLORES MARTINEZ | 68285            |                          |                    |          |          | DOMD980515MOCLRL01 | 56169861152          | 15/05/2022           |
| MASO451221PM4 | MARIA OLIVIA MARTINEZ SAGAZ | 80290            |                          |                    |          |          | MELH450218MSLNPL03 | 5000000002           | 11/11/2018           |
| SASP860610TN2 | PRIMITIVA SANTIAGO SANTIAGO | 79760            |                          |                    |          |          | SASP860610MSPNNR02 | 11168667621          | 12/05/2022           |
| EMPL860517125 | EMPLEADO 1                  | 68285            |                          |                    |          |          | EMPL860517AAAAAA01 | 2000000007           | 01/11/2018           |

En el caso de PDF el proceso es el mismo, pero al aceptar mostrará lo siguiente.

Listado de Empleados 10/06/2022 05:02:37 p. m.

| RF<br>C                           | Razón<br>Social                              | Do<br>mici<br>lio<br>Fisc<br>al | Resi<br>den<br>cia<br>Fisc<br>al | Nom<br>bre<br>de<br>Cont<br>acto | C<br>or<br>re<br>o<br>1 | C<br>or<br>re<br>o<br>2 | CUR<br>P                           | No.<br>de<br>Segu<br>ro<br>Soci<br>al | Fech<br>a<br>Inici<br>o<br>Labo<br>ral | Tipo de<br>Contrato                                               | Sin<br>dic<br>aliz<br>ado | Tipo<br>de<br>Jor<br>nad<br>a | Tipo de Regimen                                                                               | Núm<br>ero<br>de<br>Empl<br>eado | Depart<br>ament<br>o                 | Puest<br>o                | Ries<br>go<br>de<br>Pue<br>sto | Peri<br>odici<br>dad<br>Pag<br>o | B<br>a<br>n<br>c<br>o | Cue<br>nta<br>Ban<br>cari<br>a     | Sal<br>ari<br>o<br>Ba<br>se | Sal<br>ari<br>o<br>Dia<br>rio | Enti<br>dad<br>Fede<br>rativ<br>a |
|-----------------------------------|----------------------------------------------|---------------------------------|----------------------------------|----------------------------------|-------------------------|-------------------------|------------------------------------|---------------------------------------|----------------------------------------|-------------------------------------------------------------------|---------------------------|-------------------------------|-----------------------------------------------------------------------------------------------|----------------------------------|--------------------------------------|---------------------------|--------------------------------|----------------------------------|-----------------------|------------------------------------|-----------------------------|-------------------------------|-----------------------------------|
| DO<br>MD<br>980<br>515<br>217     | DULCE<br>RUBI<br>DOLOR<br>ES<br>MARTIN<br>EZ | 6828<br>5                       |                                  |                                  |                         |                         | DOM<br>D980<br>515M<br>OCLR<br>L01 | 56169<br>86115<br>2                   | 2022/<br>05/15                         | 01-<br>>Contrato<br>de trabajo<br>por tiempo<br>indetermina<br>do | NO                        | 01-<br>>Diu<br>ma             | 02->Sueldos<br>(Incluye ingresos<br>señalados en la<br>fracción I del<br>artículo 94 de LISR) | 2                                |                                      |                           | 1-<br>>Cla<br>se I             | 04-<br>>Qui<br>ncen<br>al        | A                     | 0026<br>1090<br>4064<br>8310<br>97 |                             | 287.<br>89                    | OAX-<br>>Oax<br>aca               |
| MA<br>SO<br>451<br>221<br>PM<br>4 | MARIA<br>OLIVIA<br>MARTIN<br>EZ<br>SAGAZ     | 8029<br>0                       |                                  |                                  |                         |                         | MELH<br>45021<br>8MSL<br>NPL0<br>3 | 50000<br>00000<br>2                   | 2018/<br>11/11                         | 01-<br>>Contrato<br>de trabajo<br>por tiempo<br>indetermina<br>do | NO                        | 01-<br>>Diu<br>rna            | 02->Sueldos<br>(Incluye ingresos<br>señalados en la<br>fracción I del<br>artículo 94 de LISR) | 2                                | DESAR<br>ROLLO<br>DE<br>SOFT<br>WARE | DESA<br>RROL<br>LADO<br>R | 1-<br>>Cla<br>se I             | 04-<br>>Qui<br>ncen<br>al        | A                     | 0026<br>1090<br>4064<br>8310<br>97 | 300.<br>90                  | 287.<br>89                    | OAX-<br>>Oax<br>aca               |

Esto es un PDF con una tabla con los datos de la tabla mostrados actualmente.

## Editar Empleado

1. Para editar un Empleado se debe utilizar el **Listado de Empleados** y dar clic en el botón **Editar** ubicado en la primera columna del listado.

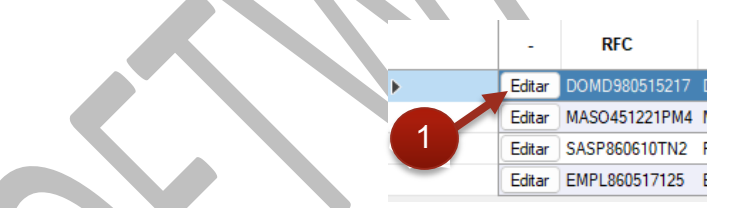

2. Al dar clic en el botón Editar se mostrará los datos del empleado seleccionado.

|                                |                                  |         | Importar Empleado por |
|--------------------------------|----------------------------------|---------|-----------------------|
| Datos Fiscales Datos Nomina Su | hContratación                    |         |                       |
| Date Homma Co                  | Datos Fiscales de Empleado       |         |                       |
| RFC                            | DOMD980515217                    |         |                       |
| Razón Social                   | DULCE RUBI DOLORES MARTINEZ      |         |                       |
| Domicilio Físcal               | 68285                            | Validar |                       |
|                                | Estado: OAX, San Jacinto Amilpas |         |                       |
| Residencia Fiscal              |                                  |         |                       |
|                                | Datos del Contacto               |         |                       |
| Nombre del Contacto            |                                  |         |                       |
| Correo Electrónico 1           |                                  |         |                       |
| Correo Electrónico 2           |                                  |         |                       |
|                                |                                  |         |                       |
|                                |                                  |         |                       |
|                                |                                  |         |                       |
|                                | 4                                |         |                       |
|                                |                                  |         |                       |
|                                |                                  |         | - 10                  |

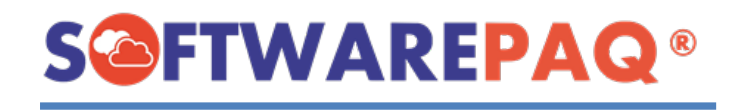

- 3. Al igual que agregar un nuevo empleado, se debe asegurar que todos los datos estén correctos antes de editar, si se desea editar el RFC tener en cuenta que esto puede afectar una prenomina guardada o en proceso.
- 4. Otra diferencia es que se mostrará un botón de **Eliminar** el cual permite eliminar los empleados de su lista de registrados, al igual que el editar un empleado, tener en cuenta que esto puede afectar a una prenomina guardada o en proceso.

9